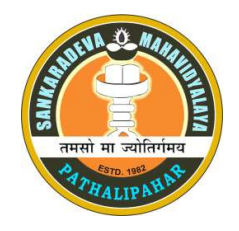

# SANKARDEVA MAHAVIDYALAYA

Pathalípahar, Lakhímpur Assam, PIN-784163 (Reaccredited by NAAC with B+ Grade, 2.64 CGPA) Email: <u>sankardev.college21@gmail.com</u>, Phone No. 6000347405

## Assam Samarth e-Gov Portal ত আবেদন কৰাৰ পৰ্যায়সমূহ

## Steps for applying at Assam Samarth e-Gov Portal

ডিব্ৰুগড় বিশ্ববিদ্যালয়ৰ অধীনত ২০২৩-২৪ বৰ্ষৰ বাবে বি.এ. (চাৰি বছৰৰ স্নাতক কাৰ্যসূচী-এফ.ৱাই.ইউ.জি.পি.)ৰ বাবে আবেদন কৰিবলৈ অনলাইন পৰ্টেল assamadmission.samarth.ac.in ত শিক্ষাৰ্থীসকলে গৈ তলত দিয়া ধৰণে আবেদন কৰিব পাৰিব। শিক্ষাৰ্থীসকলে মহাবিদ্যালয়ৰ ৱেবছাইট https://sdm.org.in/ জৰিয়তে বিতং তথ্য প্ৰাপ্ত কৰিব পাৰিব।

By following these steps, students can apply the BA programme (Four Year Graduate Programme-FYUGP) of Dibrugarh University for the year of 2023-24 through visiting the online portal **assamadmission.samarth.ac.in**. Students can get detailed information through the college website https://sdm.org.in/

Step 1: কলেজৰ ৱেবচাইট https:// sdm.org.in/ ত গৈ Admission 2023-24 Samarth eGov Portal ত ক্লিক কৰি <u>https://assamadmission.samarth.ac.in</u> ৱেবছাইটত থকা New Registration ত ক্লিক কৰিব লাগিব ( ছাত্ৰ-ছাত্ৰী সকলে পোনপটীয়াকৈ <u>https://assamadmission.samarth.ac.in</u> ৱেবছাইটত গৈও New Registration ত ক্লিক কৰিব নামভৰ্তিৰ বাবে আবেদন কৰিব পাৰিব।

**Step 1:** By visiting the below mentioned college website <u>https://sdm.org.in/</u> or <u>https://assamadmission.samarth.ac.in</u>, students can start his/ her registration process. Students have to click the New Registration option to proceed the next step.

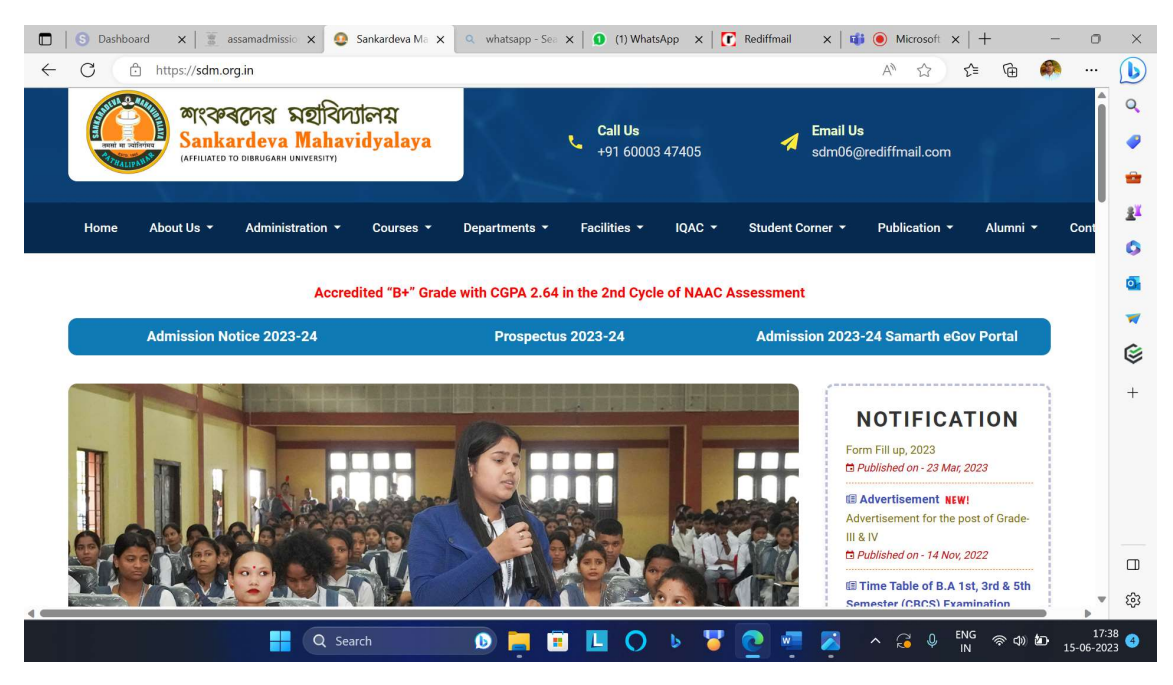

Step 2: ইয়াৰ পাছত <u>https://assamadmission.samarth.ac.in</u> ৱেবছাইটত Registration Form ত Applicants ৰ সম্পূৰ্ণ নাম, email id, মোবাইল নম্বৰ দি Register ( পঞ্জীয়ন) কৰিব লাগিব।

In the Step 2, students have to complete the **Registration form** by giving the detail information like Name, Mail ID, Mobile Number and click Register Option.

| 🔲   🔄 Data x   📱 Admi x   🖺 NLC x   📱 assar x   🔕 What x   🤤 Sank x   🛅 1                                                     | 506: x 🗐 🕱 assan x 🗋 🗅 Micro x   🗅 1506: x   🕒 1506: x   + 🛛 — 💷 🗙                                  |
|----------------------------------------------------------------------------------------------------|----------------------------------------------------------------------------------------------------|
| ← C                                                                                                    | A" 😭 📬 🦣 … 🕠                                                                                        |
| Assam State Higher Education Add Admission Session 2023-2                                                                     | mission Portal SamartheGov Q                                                                        |
| Home Notice Institutions Programme Information FAQ Contact U:                                                                 | S New Registration Login                                                                            |
| Important Instructions                                                                                                    | Registration Form                                                                                   |
| <ol> <li>Name and other details entered by the applicant need to be the same as in<br/>the Class X Board Marksheet</li> </ol> | Applicant's Full Name (As per class X/XII Marksheet) * + TARUN GOGOI                                |
| <ol> <li>Applicant can log in to the admission portal through their registered email<br/>address, only.</li> </ol>            | Applicant's Date of Birth (As per class X/XII Marksheet)*                                           |
| 3. Applicant must use his own <b>active</b> email address.                                                                    | 03 🗸 May 🗸 2002 🗸                                                                                   |
| 4. The Email address provided by the applicant must be functional and the                                                     |                                                                                                    |
| applicant must have access to it throughout the admission process.                                                            | Applicant's Email (Please use your own email as this will be used for all official communication) * |
| 5. Applicants are encouraged to use latest version of Google Chrome web                                                       |                                                                                                    |
| Q Search 🕒 📜                                                                                                    | □ O b 😽 C 🐖 🖉 ^ ENG 😤 Φ 🗗 10:06<br>15-06-2023 Ø                                                     |

**Step 3:** Register কৰাৰ পাছত মোবাইল বা email address ত পোৱা OTP (One Time Password) টো প্ৰদান কৰি Account Verify কৰিব লাগিব।

**Step 3:** After Clicking register option, student will get the OPT at his/ her mobile number and mail address. And in this web page students have to enter the OTP to **verify** his/ her account.

| 🖸   🚱 Data x   📱 Admi x   🗅 NLC. x   📱 assan x   🔕 What x   🕹 Sank x   🗅 1506 x   📱 Admi x   🗅 1506 x   🗅 1506 x   +                    | o x               |
|----------------------------------------------------------------------------------------------------|-------------------|
| 🔶 C 🗅 https://assamadmission.samarth.ac.in/index.php/registration/user/registration-otp?email=121b6ae5a38ba03fe0a30971d94 🖉 A 🏠 🎓 🖨 🐢 · | . 🍺               |
| Assam State Higher Education Admission Portal                                                                                           | ^ Q               |
| Admission Session 2023-2024                                                                                                    |                   |
| Home Notice Institutions Programme Information FAQ Contact Us                                                                           | -                 |
|                                                                                                    | ±₹                |
|                                                                                                    | 0                 |
| Infol: Please enter the "Verification Code" sent to your registration details.                                                          | •                 |
|                                                                                                    | -                 |
|                                                                                                    | ۵                 |
| Verity Account                                                                                                    | +                 |
| Plansa do not refresh this norte                                                                                                    |                   |
| Time remaining to enter the OTP : 14 min 26 sec                                                                                         |                   |
|                                                                                                    |                   |
| Enter the OTP you received on your email ar ***********************************                                                         |                   |
| OTP received on Mail or Mobile                                                                                                    |                   |
| 864343                                                                                                    | ŵ                 |
| 📕 Q. Search 🕠 🚬 🗐 📙 🔿 🕨 🏅 🙋 🐖 🏹 🔺 ENG 👳 🕸 15-06                                                                                         | 10:11<br>5-2023 3 |

Step 4: Verification সম্পূৰ্ণ কৰাৰ পাছত পুনৰ নিজৰ User ID আৰু Password দি login কৰিব লাগিব

**Step 4:** After verification process, students have to again login his/ her account by user **User Id** as mail id or the Registration Number and **Password** to complete the next process.

| 🗖   🔄 Data x   🗄 Admi x   🗅 NLC : x   🛎 assan x   🤥 What x   🔮 Sank x   🗅 1506 x   🗄 assan x   🗅 1506 x   🛅 assan x                                                                                | o ×                   |
|----------------------------------------------------------------------------------------------------|-----------------------|
| 🔶 C 🗅 https://assamadmission.samarth.ac.in/index.php/site/index                                                                                                    | 🜔                     |
| <u>अंतर सरकार</u><br>Government of India<br>Assam Government Portal Ministry of Education Department of Higher Education, Assam                                                                    | + Î ۹                 |
| Assam State Higher Education Admission Portal                                                                                                    | •                     |
| Admission Session 2023-2024                                                                                                    | 2 *                   |
|                                                                                                    | <b>1</b>              |
| Home Notice Institutions Programme Information FAQ Contact Us                                                                                                    |                       |
|                                                                                                    | <u>.</u>              |
|                                                                                                    | -                     |
| Infol: Account verified successfully. Your registration number is 230058972. Please keep note of your registration number and login to start your application                                      | ۲                     |
| process.                                                                                                    | +                     |
|                                                                                                    |                       |
| University Admissions Portal : Welcome to Assam State Higher Education Admission Portal!                                                                                                    |                       |
|                                                                                                    |                       |
| About Assam State Higher Education Admission Portal- 2023 Public Notice Important Dates                                                                                                    |                       |
| The Assam State Higher Education Admission Portal - 2023 is being introduced for admission into all UG Programmes in Assam State Universities for academic session 2023-24 under the               |                       |
| Department of Higher Education Assam. The Assam State Higher Education Admission Portal will<br>provide a common platform and equal opportunities to candidates across the state, especially those | Ш                     |
| from rural and other remote areas and help establish better connect with the Universities. A single                                                                                                | نې<br>چ               |
| 📕 Q. Search 🕕 📑 🖪 🖉 🔿 🦻 🖉 🖉 🖉 🔺 🔤 🖓                                                                                                    | 10:12<br>15-06-2023 3 |

Step 5: ইয়াৰ পাছত next page ত Complete your Profile ত ক্লিক কৰিব লাগিব।

**Step 5:** In this web page, students have to complete his/ her profile by Clicking the **Complete Your Profile Option.** 

| C https://assamadmission                                                                   | n.samarth.ac.in/index.php/app/dashboard#                                                                                              |                                                                                                    |                                                                                             |      |
|--------------------------------------------------------------------------------------------|----------------------------------------------------------------------------------------------------|----------------------------------------------------------------------------------------------------|---------------------------------------------------------------------------------------------|------|
| Form Status                                                                                |                                                                                                    | Welcome to Assam Sta                                                                                                   | ate Higher Education Department Admission                                                   | is 2 |
| Registration     Fill Profile Details                                                      | Welcome , TARUN GOGOI!                                                                                                    |                                                                                                    | Your Registration Number is: 230058972                                                      |      |
| o Select Programme/s                                                                       | Registration Number : 230058972<br>Registered e-mail address : article4                                                               | \$phd.tarun@gmail.com                                                                                                  |                                                                                             |      |
|                                                                                            | Current Date: 15-06-2025                                                                                                    |                                                                                                    |                                                                                             |      |
| Quick Links                                                                                | You can now begin filling your admission a providing your details before proceeding for                                               | pplication for admission in session 2023-24 i<br>or Programme Selection.                                               | in Assam State. Complete your profile by                                                    |      |
| Quick Links  Clink ABC Profile Change Registered Fmail                                     | You can now begin filling your admission a providing your details before proceeding fo <b>Process:</b>                                | pplication for admission in session 2023-24 i<br>or Programme Selection.                                               | in Assam State. Complete your profile by                                                    |      |
| Quick Links  Unix ABC Profile  Change Registered Email Change Registered Mobile Number     | You can now begin filling your admission a providing your details before proceeding for Process:                                      | pplication for admission in session 2023-24 i<br>or Programme Selection.<br><b>Step 02</b>                             | in Assam State. Complete your profile by<br>Step 03                                         |      |
| Ouick Links    Change Registered Email  Change Registered Mobile Number                    | You can now begin filling your admission a<br>providing your details before proceeding for<br>Process:<br>Step 01<br>Complete Profile | pplication for admission in session 2023-24 i<br>or Programme Selection.<br><b>Step 02</b><br>Preview and Lock Profile | in Assam State. Complete your profile by<br>Step 03<br>Apply in College                     |      |
| Ouick Links o Link ABC Profile o Change Registered Email o Change Registered Mobile Number | You can now begin filling your admission a<br>providing your details before proceeding for<br>Process:<br>Step 01<br>Complete Profile | pplication for admission in session 2023-24 i<br>or Programme Selection.<br><b>Step 02</b><br>Preview and Lock Profile | in Assam State. Complete your profile by<br>Step 03<br>Apply in College<br>Apply in College |      |

Step 6: Profile Details ত নিজৰ প্ৰয়োজনীয় তথ্য, প[ৰিয়ালৰ তথ্য আদি প্ৰদান কৰি CATEGORY/ QUOTA ৰ তথ্য সমূহ সম্পূৰ্ণ কৰি CLICK PROCEED TO NEXT কৰিব লাগিব।

**Step 6:** In this steps Students have to input the detail information about his/ her family, category etc and Click **PROCEED TO NEXT** option.

|                                                                                                    |                                                                        | Imission Session 2                                  | 023-2024                             | Sai                     | martheGov        |              |
|----------------------------------------------------------------------------------------------------|------------------------------------------------------------------------|-----------------------------------------------------|--------------------------------------|-------------------------|------------------|--------------|
| randar :                                                                                                    | Ad                                                                     | mission Session 20                                  |                                      |                         |                  |              |
| board Notice Institutions                                                                                                    | Programme Information                                                  | FAQ Contact Us                                      |                                      |                         | 230058972 -      |              |
| Profile Details (1) Other Details (2)                                                                                                    | lipioade (3)                                                           |                                                     |                                      |                         |                  |              |
|                                                                                                    |                                                                        |                                                     |                                      |                         |                  |              |
| Personal Details                                                                                                    |                                                                        |                                                     |                                      |                         |                  |              |
| Full Name of the Applicant *                                                                                                    |                                                                        |                                                     | Applicant's Gender *                 |                         |                  |              |
| TARUN GOGOI                                                                                                    |                                                                        |                                                     | Male                                 |                         | <b>~</b> ~       |              |
| Applicant's Date of Birth *                                                                                                    |                                                                        |                                                     | Age as on July 1, 2023 *             |                         |                  |              |
| 03 05                                                                                                    | 20                                                                     | 002                                                 | 21 Years 1 Month 29 Days             |                         |                  |              |
| Social Category *                                                                                                    |                                                                        |                                                     |                                      |                         |                  |              |
| OBC / MOBC                                                                                                    |                                                                        | <b>√</b> ~                                          |                                      |                         |                  |              |
|                                                                                                    |                                                                        |                                                     |                                      |                         |                  |              |
| Category Certificate Number                                                                                                    |                                                                        |                                                     |                                      |                         |                  |              |
|                                                                                                    | Q Search                                                               | 6                                                   | 🛯 🗉 🔘 🕨 🖉 💽                          | 🐖 🔀 🛛 ^ ENG             | ≈ ¢) 🇀 1         | 1<br>.5-06-2 |
|                                                                                                    |                                                                        |                                                     |                                      |                         |                  |              |
| C Atta X Adm X C NIC                                                                                                    | .samarth.ac.in/index.php/pe                                            | nai 🗙   🥶 Sank. 🗙<br>rsonal/preview/person          | 1 1 1906. X 3 assan X 3 Micri X 1    | A ☆ ☆                   | - +<br>-         |              |
| board Notice Institutions                                                                                                    | Programme Information                                                  | FAQ Contact Us                                      |                                      |                         | 230058972 -      |              |
|                                                                                                    |                                                                        |                                                     |                                      |                         |                  |              |
| Profile Details (1) Other Deta                                                                                                    | xits (2) Uploads (3)                                                   | Preview (4)                                         |                                      |                         |                  |              |
| one betaits                                                                                                    |                                                                        |                                                     |                                      |                         |                  |              |
| PERSONAL DETAILS                                                                                                    |                                                                        |                                                     |                                      |                         |                  |              |
| Full Name of the Applicant : TARUN O<br>Date of Birth: 3 May 2002                                                                                                    | louor                                                                  |                                                     | Gener: Male                          |                         |                  |              |
| Age as on: July 1, 2023: 21 Years 1 M<br>Blood Group: B+                                                                                                    | onth 29 Days                                                           |                                                     | Religion : Hinduism                  |                         |                  |              |
| Nationality Indian                                                                                                    |                                                                        |                                                     |                                      |                         |                  |              |
| Do you have domicile of Assam? Yes                                                                                                    |                                                                        |                                                     |                                      |                         |                  |              |
| Registered Email : article4phd.tarung                                                                                                    | pgmail.com                                                             | D 📄                                                 | Registered Mobile Number: 8920287249 |                         | ক বচ <b>১৯</b> া | .s-06-2      |
|                                                                                                    | 1 1                                                                    | 1.0                                                 |                                      | a 1a 1.                 |                  |              |
| S Data 🗙 📋 Admi 🗙 🕒 NLC                                                                                                    | 🗙 📋 assan 🗙 🚺 🕲 W                                                      | hat 🗙   🔮 Sank 🗙                                    | Admi X Micro X                       | □ 1506 ×   □ 1506 ×   - | + -              | 0            |
| C https://assamadmission                                                                                                    | i.samarth.ac.in/index.php/pe                                           | rsonal/form/other#                                  |                                      | A" 12 1                 | @                |              |
|                                                                                                    |                                                                        |                                                     |                                      |                         |                  |              |
|                                                                                                    |                                                                        |                                                     |                                      |                         |                  |              |
| <ul> <li>Personal Details (1) Other Details</li> </ul>                                                                                                    | (2) Uploads (3) Preview                                                | e (4)                                               |                                      |                         |                  |              |
| Personal Details (1) Other Details                                                                                                    | (2) Uploads (3) Preview                                                | / (4)                                               |                                      |                         |                  |              |
| Personal Details (1) Other Details Other Details                                                                                                    | (2) Uploads (3) Preview                                                | r (4)                                               |                                      |                         |                  |              |
| Personal Details (1) Other Details                                                                                                    | (2) Uploads (3) Preview                                                | v (4)                                               |                                      |                         |                  |              |
| Personal Details (1) Other Details           Other Details           Do you have any illness which requires                                                                                                    | (2) Uploads (3) Preview                                                | v (4) cal attention? *                              |                                      |                         |                  |              |
| Personal Details (1) Other Details Other Details Do you have any illness which requires No                                                                                                    | (2) Uploads (3) Preview                                                | v (d)<br>ical attention? •                          |                                      |                         |                  |              |
| <ul> <li>Personal Details (1) Other Details</li> <li>Other Details</li> <li>Do you have any illness which requires</li> <li>No</li> <li>Do you belong to Moran Community of</li> </ul>                                                                                                    | (2) Uploads (3) Preview                                                | v (d)<br>ical attention?*                           |                                      |                         |                  |              |
| <ul> <li>Personal Details (1) Other Details</li> <li>Other Details</li> <li>Do you have any illness which requires         <ul> <li>No</li> <li>Do you belong to Moran Community of             <ul> <li>No</li> </ul> </li> </ul></li></ul>                                                                                                    | (2) Uploads (3) Preview                                                | v (d)<br>ical attention? *                          |                                      |                         |                  |              |
| <ul> <li>Personal Details (1) Other Details</li> <li>Other Details</li> <li>Do you have any illness which requires         <ul> <li>No</li> <li>Do you belong to Moran Community of             <ul> <li>No</li> <li>Do you belong to Fringe Village of Assa</li> </ul> </li> </ul></li></ul>                                                                                   | (2) Uploads (3) Preview<br>continuous or emergency medi<br>Assam?*<br> | v (d)<br>ical attention? •<br>v~                    |                                      |                         |                  |              |
| <ul> <li>Personal Details (1) Other Details</li> <li>Other Details</li> <li>Do you have any illness which requires         <ul> <li>No</li> <li>Do you belong to Moran Community of</li></ul></li></ul>                                                                                                    | (2) Uploads (3) Preview<br>continuous or emergency medi<br>Assam? *    | v (d)<br>ical attention? *                          |                                      |                         |                  |              |
| <ul> <li>Personal Details (1) Other Details</li> <li>Other Details</li> <li>Do you have any illness which requires         <ul> <li>No</li> <li>Do you belong to Moran Community of</li></ul></li></ul>                                                                                                    | (2) Uploads (3) Preview                                                | v (d)<br>ical attention? *                          |                                      |                         |                  |              |
| <ul> <li>Personal Details (1) Other Details</li> <li>Other Details</li> <li>Do you have any illness which requires         <ul> <li>No</li> <li>Do you belong to Moran Community of</li></ul></li></ul>                                                                                                    | (2) Uploads (3) Preview                                                | v (d)<br>ical attention? •                          |                                      |                         |                  |              |
| <ul> <li>Personal Details (1) Other Details</li> <li>Other Details</li> <li>Do you have any illness which requires         <ul> <li>No</li> <li>Do you belong to Moran Community of</li> <li>No</li> <li>Do you belong to Fringe Village of Assaa</li> <li>No</li> <li>Do you belong Urban/Rural/Semi-Urban</li> <li>Rural</li> </ul> </li> </ul>                               | (2) Uploads (3) Preview                                                | v (4)<br>ical attention? •<br>•<br>•<br>•<br>•<br>• |                                      |                         |                  |              |
| Personal Details (1) Other Details           Other Details           Do you have any illness which requires           No           Do you belong to Moran Community of           No           Do you belong to Fringe Village of Assa           No           Do you belong to Fringe Village of Assa           No           Do you belong Urban/Rural/Semi-Urba           Rural | (2) Uploads (3) Preview                                                | v (d)<br>ical attention? •<br>•<br>•<br>•<br>•<br>• |                                      |                         |                  |              |
| Personal Details (1) Other Details Other Details Do you have any illness which requires No Do you belong to Moran Community of No Do you belong to Fringe Village of Assa No Do you belong Urban/Rural/Semi-Urba Rural                                                                                                    | (2) Uploads (3) Preview                                                | v (4)<br>ical attention? *                          |                                      |                         |                  |              |

### Step 7: ইয়াৰ পাছত OTHER DETAILS ত বিচৰা তথ্য সমূহ সম্পূৰ্ণ কৰি VERIFY OPTION ত ক্লিক কৰিব লাগিব

Step 7: In this Steps, students have to fill the information of OTHER DETAILS and then click VERIFY option.

| Personal Details (1) Other Details (2) Uploads (3) Preview (4)                                                                                                    |                                                                                                    |           |
|----------------------------------------------------------------------------------------------------|----------------------------------------------------------------------------------------------------|-----------|
| Other Details                                                                                                    |                                                                                                    |           |
|                                                                                                    |                                                                                                    |           |
| Do you have any illness which requires continuous or emergency medical attention? *                                                                                                    |                                                                                                    |           |
| No                                                                                                    |                                                                                                    |           |
| Do you belong to Moran Community of Assam? *                                                                                                    |                                                                                                    |           |
| No                                                                                                    |                                                                                                    |           |
| Do you belong to Fringe Village of Assam? *                                                                                                    |                                                                                                    |           |
| No                                                                                                    |                                                                                                    |           |
| Do you belong Urban/Rural/Semi-Urban/Metropolitan Area? *                                                                                                    |                                                                                                    |           |
| Rural                                                                                                    |                                                                                                    |           |
|                                                                                                    |                                                                                                    |           |
| Are you San Doughter of areaset amplause of university/calledo 2 *                                                                                                    |                                                                                                    |           |
| No                                                                                                    |                                                                                                    |           |
| 📕 Q Search 🕕 🧮 🖬 🔲 🔿 🕨 🏅 🕯                                                                                                    | 🕽 🚾 🔀 🔷 🕅 🔿 🖉                                                                                                    | ¢) 🅭 15-0 |
|                                                                                                    |                                                                                                    |           |
| 🔍 Data y 🗐 Admi y 🕒 NIC' y 🐨 accar y 🔍 What y 💭 Sank- y 🕒 1506 y 🐨 Admi y 🖪 Mice I                                                                                                    |                                                                                                    |           |
|                                                                                                    | ×   [] 1506 ×   [] 1506 ×   +                                                                                                    | -         |
| C     C     C     A     A <td>× □1506 × +<br/>A<sup>N</sup> ☆ ☆ € €</td> <td>-</td>                                                                                                    | × □1506 × +<br>A <sup>N</sup> ☆ ☆ € €                                                                                                    | -         |
| Obta       A       Fullin       A       Fullin       Fullin       A       Fullin       Fullin       Fullin       Fullin       Fullin       Fullin       Fullin       Fullin       Fullin       Ful                                                                                                    | ×   □ 1500 ×   □ 1500 ×   +<br>A <sup>N</sup> ☆ ☆ € €                                                                                                    | -         |
| Ottac A       A       Vice A       assa       A       Vice A       assa       A       Vice A       A                                                                                                    | ×  □ 1506 ×  □ 106 ×  +<br>A <sup>®</sup> ☆ ⊄ €                                                                                                    | -         |
| Otate X       A control X       A control X                                                                                                    | ×  □ 1506 ×  □ 106 ×  +<br>A <sup>®</sup> ☆ ☆ ☆ €                                                                                                    | _<br>     |
| Otata A       A       A </td <td>A (1 100 ×   1 × 100 ×   +</td> <td><br/>3 🖗</td>                                                                                                    | A (1 100 ×   1 × 100 ×   +                                                                                                    | <br>3 🖗   |
| O tata       A multicity       Inter X in the continuous or emergency medical attention?         O <ul> <li>A multicity</li> <li>A multicity</li> <li< td=""><td>×   □ 1500 ×   □ 1500 ×   +<br/>A<sup>N</sup> ☆ ⊄ @</td><td></td></li<></ul> | ×   □ 1500 ×   □ 1500 ×   +<br>A <sup>N</sup> ☆ ⊄ @                                                                                                    |           |
| Otex       Index       Index                                                                                                    | ×   : 1506 ×   : 1506 ×   +<br>A <sup>N</sup> ☆ 5 <sup>2</sup> €<br>No<br>Rural                                                                                                    |           |
| Otex       C       Attps://assamadmission.samarth.ac.in/index.php/personal/preview/other         C       Attps://assamadmission.samarth.ac.in/index.php/personal/preview/other         Profile Details (1)       C Other Details (2)       Uploads (3)         Other Details       Other Details (2)       Uploads (3)         Do you have any illness which requires continuous or emergency medical attention?       Do you belong Urban/Rural/Semi-Urban/Metropolitan Area?         Are you Son/Daughter of present employee of university/college ?       C                                                                                                    | ×   : 1506 ×   : 1506 ×   +<br>A <sup>N</sup> ☆ ☆                                                                                                    |           |
| Otex       Autor       Autor                                                                                                    | ×   1 1506 ×   1 1506 ×   +<br>A <sup>N</sup> ☆ ☆                                                                                                    |           |
| Otex       A multical and a continuous of accomply preview of the province of an inversity/college?         Do you have any illness which requires continuous of emergency medical attention?         Do you have any illness which requires continuous of emergency medical attention?         Do you have any illness which requires continuous of emergency medical attention?         Do you have any illness which requires continuous of emergency medical attention?         Do you balong Urban/Rural/Semi-Urban/Metropolitan Area?         Are you Son/Daughter of present employee of university/college?         Do you belong to Erice tillse of accompt                                                                                                    | ×     1506     ×     1     1506     ×     +       A <sup>N</sup> ☆     ☆     ☆     €     €       A <sup>N</sup> ☆     ☆     ☆     €     €       No     No     No     No                                                                                                    |           |
| Otex       Intex       Intex                                                                                                    | ×   1 150° ×   1 150° ×   +<br>A <sup>N</sup> ☆ ☆ œ<br>No<br>Rural<br>No<br>No<br>No                                                                                                    |           |
| Otexa       Andri X       Nucl X       assa X       Wink X       Salin X       100 X       Andri X       wink X         C       Attps://assamadmission.samarth.ac.in/index.php/personal/preview/other         Profile Details (1)       Other Details (2)       Uploads (3)       Preview (4)         Other Details         Do you have any illness which requires continuous or emergency medical attention?         Do you belong Urban/Rural/Semi-Urban/Metropolitan Area?         Are you Son/Daughter of present employee of university/college?         Do you belong to Fringe Village of Assam?         Do you belong to Moran Community of Assam?                                                                                                    | ×       1506 ×       1506 ×       +       A <sup>N</sup> ☆ ☆      ☆      ☆      ☆       Rural     No     No       No     No     No       No     No     No       No     No     No                                                                                                    |           |
| Otex       Autor       Autor                                                                                                    | ×     1506     ×     1     1506     ×     +       A <sup>N</sup> ☆     ☆     ☆     €       Q     No       Rural       No       No       No       No       No       No       No       No       No       No       No       No       No       No                                                                                                    |           |
| Otex       And A       Add A       Add A                                                                                                    | ×     1506     ×     1     1506     ×     +       A <sup>N</sup> ☆     ☆     ☆     €     €       A <sup>N</sup> ☆     ☆     ☆     €     €       A <sup>N</sup> ☆     ☆     ↓     €     €       A <sup>N</sup> ☆     ↓     ↓     ↓     ↓       A <sup>N</sup> ↓     ↓     ↓     ↓       A <sup>N</sup> ↓     ↓     ↓     ↓       A <sup>N</sup> ↓     ↓     ↓       A <sup>N</sup> ↓     ↓     ↓       A <sup>N</sup> ↓     ↓     ↓       A <sup>N</sup> ↓     ↓     ↓       A <sup>N</sup> ↓     ↓     ↓       A <sup>N</sup> ↓     ↓     ↓       A <sup>N</sup> ↓     ↓     ↓       A <sup>N</sup> ↓     ↓     ↓       A <sup>N</sup> ↓     ↓     ↓       A <sup>N</sup> ↓     ↓     ↓       A <sup>N</sup> ↓     ↓       A <sup>N</sup> ↓     ↓       A <sup>N</sup> ↓     ↓       A <sup>N</sup> ↓     ↓       A <sup>N</sup> ↓     ↓       A <sup>N</sup> ↓     ↓       A <sup>N</sup> ↓     ↓       A <sup>N</sup> ↓     ↓ |           |
| Otex       Attrix       Nucl       Attrix       Nucl       Attrix       Nucl       Attrix       Nucl       Attrix       Nucl       Attrix       Nucl       Attrix       Nucl       Attrix       Nucl       Nucl       Attrix       Nucl       Nucl       <                                                                                                    | ×     1     1506     ×     +       A <sup>N</sup> ☆     ☆     €       A <sup>N</sup> ☆     ✓     €       A <sup>N</sup> ☆     ✓     €       A <sup>N</sup> ☆     ✓     €       A <sup>N</sup> √     ✓     €       A <sup>N</sup> No     No     No       No     No     No     No       No     No     No     No                                                                                                    |           |

Step 8: ইয়াৰ পাছত UPLOAD OPTION ত ফটো, চহী, ID PROOF (পৰিচয় পত্ৰ- আধাৰ/ পান/ যিকোনো চৰকাৰী প্ৰমাণ পত্ৰ), জাতি (OBC/ST/SC) ৰ প্ৰমাণ পত্ৰ জমা দি PREVIEW YOUR FILE ত ক্লিক কৰি তথ্য খিনি পৰীক্ষা কৰি CONFIRM AND LOCK ত ক্লিক কৰিব লাগিব

**Step 8:** After verifying his/ her information, students have to Upload his/ her Photo, Signature, ID Proof, Caste Certificate and then click **PREVIEW YOUR FILE** and then Click **CONFIRM AND LOCK** Option.

| S Da         | ita 🗙 📋 Admi 🗙 📔 NLC 🗙 📋 assan 🗙 🛛                                                                                                    |                                                                                          |                                                                                                    |                                                                                                    |                              |                                                                                        |                                                                                                    | -                                                                                                    |     |
|--------------|----------------------------------------------------------------------------------------------------|------------------------------------------------------------------------------------------|----------------------------------------------------------------------------------------------------|----------------------------------------------------------------------------------------------------|------------------------------|----------------------------------------------------------------------------------------|----------------------------------------------------------------------------------------------------|----------------------------------------------------------------------------------------------------|-----|
| C            | https://assamadmission.samarth.ac.in/index.ph                                                                                                    | p/upload/uploads/form                                                                    |                                                                                                    |                                                                                                    | Aø                           |                                                                                        | 200000                                                                                                    | 6712 ····                                                                                                    |     |
|              |                                                                                                    |                                                                                          |                                                                                                    |                                                                                                    |                              |                                                                                        |                                                                                                    |                                                                                                    |     |
|              | Profile Details (1) 🔽 Other Details (2) 🗸                                                                                                    | Uploads (3) Full Preview (4)                                                             |                                                                                                    |                                                                                                    |                              |                                                                                        |                                                                                                    |                                                                                                    |     |
|              |                                                                                                    |                                                                                          |                                                                                                    |                                                                                                    |                              |                                                                                        |                                                                                                    |                                                                                                    |     |
| Up           | loads                                                                                                    |                                                                                          |                                                                                                    |                                                                                                    |                              |                                                                                        |                                                                                                    |                                                                                                    |     |
|              |                                                                                                    |                                                                                          |                                                                                                    |                                                                                                    |                              |                                                                                        |                                                                                                    |                                                                                                    |     |
|              | Instruction for Unloading Image/Photo of Docu                                                                                                    | iment. Certificate. Marksheet and                                                        | Signature                                                                                                    |                                                                                                    |                              |                                                                                        |                                                                                                    |                                                                                                    |     |
|              | Disited Direct and Circulary and serviced in last or long inter-                                                                                                    | re format                                                                                | olginataro                                                                                                    |                                                                                                    |                              |                                                                                        |                                                                                                    |                                                                                                    |     |
|              | - orginal i noto and orginal die reduited in Jbg or Jbeg imag                                                                                                    | se ionnat                                                                                |                                                                                                    |                                                                                                    |                              |                                                                                        |                                                                                                    |                                                                                                    |     |
|              | - File size of digital photo must be within 10kb to 500.00 KB I                                                                                                    | limit.                                                                                   |                                                                                                    |                                                                                                    |                              |                                                                                        |                                                                                                    |                                                                                                    |     |
|              | - Document/Certificate/Marksheet related size of digital phot                                                                                                    | o must be within 10kb to500.00 KB limit.                                                 |                                                                                                    |                                                                                                    |                              |                                                                                        |                                                                                                    |                                                                                                    |     |
|              |                                                                                                    |                                                                                          |                                                                                                    |                                                                                                    |                              |                                                                                        |                                                                                                    |                                                                                                    |     |
|              | Photo                                                                                                    |                                                                                          |                                                                                                    | (and                                                                                                    |                              |                                                                                        |                                                                                                    |                                                                                                    |     |
|              | Accepted formats .jpeg .jpg [10 KB - 500.00 KB]                                                                                                    |                                                                                          |                                                                                                    | ile                                                                                                    |                              |                                                                                        |                                                                                                    |                                                                                                    |     |
|              | Signature                                                                                                    |                                                                                          |                                                                                                    | loct                                                                                                    |                              |                                                                                        |                                                                                                    |                                                                                                    |     |
|              | Accepted formats .ipeg .ipg [10 KB - 500.00 KB]                                                                                                    |                                                                                          |                                                                                                    | ile                                                                                                    |                              |                                                                                        |                                                                                                    |                                                                                                    |     |
|              |                                                                                                    |                                                                                          |                                                                                                    |                                                                                                    |                              |                                                                                        |                                                                                                    |                                                                                                    |     |
|              | Source                                                                                                    |                                                                                          |                                                                                                    | 🙂 👩 🖬                                                                                                    |                              | ENG                                                                                    | @ 1\)                                                                                                    | 1m.                                                                                                    |     |
|              | Q Search                                                                                                    | 0 📑 🗉                                                                                    | 0.                                                                                                    | 70                                                                                                    |                              | ∧ <sup>ENG</sup><br>IN                                                                 | <b>ଚ୍ଚି ଦ</b> ୍ଧ                                                                                                    | ≝ <sub>15</sub>                                                                                                    | -06 |
| S Da         | Q Search                                                                                                    | What x         Sank x         1506                                                       | L O b                                                                                                    | 🍯 💽 🖉                                                                                                    | 1506 ×   🗅                   | ∧ ENG<br>IN<br>1506 ×   −                                                              | ক <b>ক</b>                                                                                                    | ₂ <sub>15</sub>                                                                                                    | -06 |
| S Da         | ta x   3 Adm x   NLC x   3 assar x   0<br>https://assamadmission.samarth.ac.in/index.ph                                                                                                    | What x Sank x 1 1506 What x                                                              | L O ♭<br>× ፪ assar ×                                                                                                    | • Micra ×                                                                                                    | 1506 ×   🗅<br>A <sup>N</sup> | <ul> <li>▲ ENG<br/>IN</li> <li>1506 ×   -</li> <li>☆ ☆</li> </ul>                      | ه ه<br>+                                                                                                    | یہ <sub>15</sub>                                                                                                    | -06 |
| s da<br>C    | ta x   3 Admi x   NLC x   3 assar x   C<br>https://assamadmission.samarth.ac.in/index.ph                                                                                                    | What X   Sank X   1506<br>p/upload/uploads/form                                          | x ssan x                                                                                                    | ₩icr: ×   0                                                                                                    | 1506 ×   D                   | <ul> <li>►NG<br/>IN</li> <li>1506 ×   -</li> <li>☆ ੯=</li> </ul>                       | (¢ ()                                                                                                    | ے آئے<br>ایک                                                                                                    | -06 |
| s da         | ta x 3 Adm x 1 NLC x 3 assar x 2<br>https://assamadmission.samarth.ac.in/index.ph<br>Signature<br>Accepted formats.jpeg.jpg [10 KB - 500.00 KB]                                                                                                    | What X   Sank X   1506<br>p/upload/uploads/form                                          | x sasan x                                                                                                    | Micro ×   D                                                                                                    | 1506 ×   D                   | <ul> <li>►NG<br/>IN</li> <li>1506 ×   -</li> <li>☆ ☆</li> </ul>                        | ¢ ¢)<br>-                                                                                                    | الله الم<br>الم<br>الم                                                                                                    | -06 |
| s da         | Image: Administry of the second of the second of the se | What X Sank X 1 1506 What X 10 Sank X 10 1506                                            | X X assar X                                                                                                    | Micr. X                                                                                                    | 1506 ×   ⊡<br>A <sup>®</sup> | <ul> <li>►NG<br/>IN</li> <li>1506 ×   -</li> <li>☆ ☆</li> </ul>                        | (ب چ<br>ا                                                                                                    | ے اور اور اور اور اور اور اور اور اور اور                                                                                                    | -06 |
| C<br>S<br>Da | Image: Adminic and Adminic and Adminic and Adminic and Adminic and Adminic and Adminic and Adminic and Adminic and Adminic and Adminic and Adminic and Adminic and Adminic and Adminic and Adminic and Adminic and Administration and Administration and Administratio and Administration and Administratio and A | What X   Sank X   1506<br>p/upload/uploads/form                                          | X X assar X                                                                                                    | Micr X                                                                                                    | 1506 ×   D                   | ► ENG<br>IN 1506 ×   - ☆ ☆                                                             | (¢                                                                                                    | <sup>له</sup> 15<br>ج                                                                                                    | -06 |
| C<br>S<br>Da |                                                                                                    | What X   Sank X   1506<br>p/upload/uploads/form                                          | x assar x                                                                                                    | Micr × P                                                                                                    | 1506 ×   🗅<br>A <sup>®</sup> | へ ENG<br>IN<br>1506 ×   -<br>☆ 注                                                       | <ul> <li>♥</li> <li>♥</li></ul> | ے اور اور اور اور اور اور اور اور اور اور                                                                                                    | -06 |
| s Da         |                                                                                                    | What X   Sank X   1506 p/upload/uploads/form                                             | L O b                                                                                                    | Micr × C                                                                                                    | 1506 ×   C<br>A <sup>N</sup> | ▲ ENG<br>IN<br>1506 ×   -<br>☆ 注                                                       | <ul> <li>⊕</li> <li>⊕</li> </ul>                                                                                                    | <ul> <li>15</li> <li>15</li> <li>16</li> </ul>                                                                                                    | -06 |
| S Da         | Q       Search         ta       x       X       NLC       x       x       asser       x       x         asser       k       NLC       x       x       asser       x       x         asser       k       NLC       x       x       asser       x       x         asser       k       NLC       x       x       asser       x       x         asser       k       NLC       x       x       asser       x       x         asser       k       NLC       x       x       asser       x       x         asser       k       k       k       k       k       k       k       k         Signature       Accepted formats       jpg       jpg       jpg       k       k                                                                                                    | What X Sank X 1 1506 What X 1 506 p/upload/uploads/form                                  | x x assar x                                                                                                    | Micr. × C                                                                                                    | 1506 × C                     | ▲ ENG<br>IN<br>1506 ×   -<br>☆ 全                                                       | -<br>Ga                                                                                                    | -<br>-                                                                                                    | -06 |
| S Da         |                                                                                                    | What X Sank X 1 1506 What X 1 506                                                        | X X asser X                                                                                                    | Micr. X Constraints                                                                                                    | 1506 x   C<br>A <sup>N</sup> | ▲ ENG<br>IN<br>1506 ×   -<br>合 全                                                       | <ul> <li>&lt; Φ</li> <li></li> <li></li></ul>                                                                                                    | -<br>*                                                                                                    | -00 |
| S Da         | C Search     Adm × NLC × assar ×      Adm × NLC × assar ×      Accepted formats ipeg ipg [10 KB - 500.00 KB]     OBC Category Certificate Undertaking     Accepted formats ipeg ipg ipd [10 KB - 500.00 KB]     ID Proof Document     Accepted formats ipeg ipg ipd [10 KB - 500.00 KB]     Upload domicile Certificate of Assam.     Accepted formats ipeg ipg ipd [10 KB - 500.00 KB] Certificate of candidates who have obtained an NCC EI or C' certifi                                                                                                    | What X S Sank X 1 1506<br>p/upload/uploads/form                                          | x x assar x                                                                                                    | Micr × C                                                                                                    | 1506 ×   C<br>A <sup>N</sup> | <ul> <li>► ENG<br/>IN</li> <li>1506 ×   -</li> <li>☆ ☆</li> </ul>                      | ି ବ ଦ)<br>                                                                                                    | <ul> <li>15</li> <li>-</li> <li>-</li></ul> | -06 |
| S Da         |                                                                                                    | What X Sank X 1 1506 p/upload/uploads/form                                               | x x assar x<br>s assar x<br>s as | Micr × C                                                                                                    | 1506 ×   D<br>A <sup>N</sup> | ► ENG         ENG           1506         X           -           ☆         ☆         ☆ | <ul> <li>♥</li> <li>♥</li> <li>♥</li> <li>●</li> <li>●</li></ul> | · 15                                                                                                    | OE  |
| S Da         |                                                                                                    | What X Sank X 1 1506 What X 1 506 p/upload/uploads/form                                  | x x assar x                                                                                                    | Heet lee                                                                                                    | 1506 ×   D<br>A <sup>N</sup> | ► ENG         N           1506         X           -           ☆         ☆         ☆   | <ul> <li>€</li> <li>€</li> </ul>                                                                                                    | <ul> <li>15</li> <li>-</li> <li>-</li></ul>                                                                                                    | OE  |
| S Da         | C Search     C Search     Accepted formats (prog. jng. jng. fng (10 KB - 500.00 KB)     Signature     Accepted formats (prog. jng. jng (10 KB - 500.00 KB)     OBC Category Certificate Undertaking     Accepted formats (prog. jng. pdf (10 KB - 500.00 KB)     D Proof Document     Accepted formats (prog. jng. pdf (10 KB - 500.00 KB)     Upload domicile Certificate of Assam.     Accepted formats (prog. jng. pdf (10 KB - 500.00 KB)     Upload domicile Certificate of Assam.     Accepted formats (prog. jng. pdf (10 KB - 500.00 KB)     Certificate of candidates who have obtained an 'NCC B' or 'C' certific (Click here to change your option)     Accepted formats (prog. jng. pdf (10 KB - 500.00 KB)     Certificate of attended National Service Scheme camp     Tibitahore and therease memory in the service Scheme camp                                                                                                    | What X Sank X 1 1506. p/upload/uploads/form                                              |                                                                                                    | Image: Second second second | 1506 ×   C<br>A <sup>1</sup> | ▲ ENG<br>IN<br>1506 ×   -<br>公 全                                                       | <ul> <li>♠</li> <li>♠</li> <li>♠</li> </ul>                                                                                                    | <ul> <li>15</li> <li>-</li> <li>-</li></ul>                                                                                                    |     |
| S Da         | C Search     C Search     C Search     Accepted formats (prog. jng. / 10 KB - 500.00 KB)     Signature     Accepted formats (prog. jng. / 10 KB - 500.00 KB)     OBC Category Certificate Undertaking     Accepted formats (prog. jng. pd/ (10 KB - 500.00 KB)     DProof Document     Accepted formats (prog. jng. pd/ (10 KB - 500.00 KB)     Upload domicile Certificate of Assam.     Accepted formats (prog. jng. pd/ (10 KB - 500.00 KB)     Upload domicile Certificate of Assam.     Accepted formats (prog. jng. pd/ (10 KB - 500.00 KB)     Certificate of candidates who have obtained an 'NCC B' or 'C' certific (Click here to change your option)     Accepted formats (prog. jng. pd/ (10 KB - 500.00 KB)     Certificate of attended Mational Service Scheme camp     (Click here to change your option)     Accepted formats (prog. jng. pd/ (10 KB - 500.00 KB)                                                                                                    | What X       Sank X       1506         p/upload/uploads/form       p/upload/uploads/form | L O b<br>X I assar X<br>Se<br>Se<br>Se<br>Se<br>Se<br>Se<br>Se<br>Se<br>Se<br>Se                                                                                                    | Heet<br>Heet<br>Heet<br>Heet<br>Heet<br>Heet<br>Heet<br>Heet<br>Heet<br>Heet<br>Heet<br>Heet<br>Heet                                                                                                    | 1506 ×   C<br>A <sup>N</sup> | ► ENG<br>IN       1506     ×       1506     ×       1506     ×                         | <ul> <li>♥</li> <li>♥</li></ul> | <ul> <li>15</li> <li>—</li> <li>—</li> <li>=</li> <li>=</li> <li>=</li></ul>                                                                                                    | 00  |
| C<br>S<br>Da |                                                                                                    | What X Sank X 1 1506 p/upload/uploads/form                                               |                                                                                                    | Microx     Image: Constraint of the section of the section of the sect          | 1506 ×   C<br>A <sup>N</sup> | <ul> <li>► ENG<br/>IN</li> <li>1506 ×   -</li> <li>☆ ☆</li> </ul>                      | <ul> <li>◆ Φ</li> </ul>                                                                                                    | <ul> <li>15</li> <li>15</li> </ul>                                                                                                    |     |
| S Da         |                                                                                                    | What X Sank X 1 1506 p/upload/uploads/form                                               |                                                                                                    | Microx     Image: Constraint of the section of the section of the sect          | 1506 ×   C<br>A <sup>N</sup> | ► ENG         ENG           1506         X           -           ☆         ☆         ☆ | <ul> <li>◆ Φ</li> </ul>                                                                                                    |                                                                                                    | -06 |

Step -9: এনেদৰে PROFILE SUBMIT কৰাৰ পাছত SELECT THE PROGRAMME YOU WANT TO APPLY OPTION ত তলত দিয়া ধৰণে subject ৰ programme বোৰ চয়ন কৰিব লাগিব

**Step 9:** After **PROFILE SUBMISSION**, students have to select the Programme where he or she wants to apply for UG Course as following way

**UNIVERSITY -- DIBRUGARH UNIVERSITY** 

COLLEGE ----SANKARDEV COLLEGE ( DBU 175, GOVT. AIDED COLLEGE)

#### PROGRAMME LEVEL --- NEP-STREAM

PROGRAMME- 1. Bachelor of Arts (Faculty of earth Sciences and Energy) (\*Subject- Geography) 2. Bachelor of Arts (Faculty of Education)

(\* Subject- Education)

3. Bachelor of Arts ( Faculty of Humanities and Law)

# (\* Subject: Assamese, Hindi, English) 4. Bachelor of Arts (Faculty of Social Sciences) (\* Economics, History, Political Science, Sociology)

|                                                                                                    | 1000202   15 mj m | ~ ~                  | - |  |
|----------------------------------------------------------------------------------------------------|-------------------|----------------------|---|--|
| Inttps://assamadmission.samartn.ac.in/index.pnp/course/programme/index  Infel: Resfile Submitted successfully. You can now apply for programmes | A" 53             | £≡ v⊞                |   |  |
| inor, Prome submitted successiony, fou can now apply for programmes.                                                                            |                   |                      |   |  |
| ogramme Selection (1) Personal Details (2) Academic Details (3) Other Details (4) Uploads (5) Preview (6) Confirmation (7)                      |                   |                      |   |  |
| Select the Programme you want to apply                                                                                                    |                   |                      |   |  |
| University *                                                                                                    |                   |                      |   |  |
| Dibrugarh University                                                                                                    |                   | <b>~</b> ~           |   |  |
| College *                                                                                                    |                   |                      |   |  |
| Sankardev College [DBU175, GOVT. AIDED COLLEGE]                                                                                                 |                   | × 🗸                  |   |  |
| Programme Level                                                                                                    |                   |                      |   |  |
| BACHELOR (Under-Graduate Programmes)                                                                                                    |                   | ~                    |   |  |
| Scheme Type *                                                                                                    |                   |                      |   |  |
| NEP-STREAM                                                                                                    |                   | <ul> <li></li> </ul> |   |  |
| Programme *                                                                                                    |                   |                      |   |  |
| Bachelor of Arts(Faculty of Social Sciences)                                                                                                    |                   | × 🗸                  |   |  |
|                                                                                                    |                   |                      |   |  |

Step 10: ইয়াৰ পাছত Please select your course preferences Bachelor of Arts option ত

Select 1 Major 1 Minor option ত ক্লিক কৰি

Discipline Group ক্লিক কৰি

MAJOR/MINOR Subject গুপৰত দিয়া ধৰণে চয়ন কৰি Proceed option ত ক্লিক কৰিব লাগিব।

**Step 10:** In this Step students have to select the **Major and Minor Subjects** from the above mentioned subjects.

| Programme Selection (1) Personal Details (2)                     | ) Academic Details (3) Other Details (4) U   | ploads (5) Preview (6) Confirmation (7)             |            |  |
|------------------------------------------------------------------|----------------------------------------------|-----------------------------------------------------|------------|--|
| Please select your course preferences                            | Bachelor of Arts(Faculty of Social Sciences) |                                                     |            |  |
|                                                                  |                                              |                                                     |            |  |
| Select Admission Scheme                                          |                                              |                                                     |            |  |
| 🔵 1 Major 1 Minor                                                |                                              |                                                     |            |  |
|                                                                  |                                              |                                                     |            |  |
| Select Group *                                                   |                                              | Select Group *                                      |            |  |
| Select Group *                                                   |                                              | Select Group *<br>Discipline Group                  | <b>√</b> ~ |  |
| Select<br>Select<br>Group 1 cannot be blank.<br>Subject 1*       |                                              | Select Group *<br>Discipline Group<br>Subject II *  | <b>√</b> ~ |  |
| Select Group * Select Group 1 cannot be blank: Subject I* Select | ©~<br>©                                      | Select Group * Discipline Group Subject II * Select | •••        |  |

Step 11: ইয়াৰ পাছত Programme Selection, Personal Details option ত Next click কৰিব লাগিব

Step 11: After Course selection, now you have to click NEXT button and then click NEXT button in personal details

|   | Sankardeva Mo x sasamadmissio x 73<br>3 assamadmissio x 73 | 0120383 🗙   💽 Rediffmail 🗙   🕅       | 6 Inbox - tarung: x   Q hundai exter - x   m Hyundai EXTER x   +                      | - 0 | ×         |
|---|------------------------------------------------------------|--------------------------------------|---------------------------------------------------------------------------------------|-----|-----------|
| ~ | https://assamadmission.samarth.ac.in/ii                    | ndex.php/course/programme/my-program | ime?token=0ea198144dd3b68b6223316 A™ C3 🕻≣ 🕀 🔩                                        |     |           |
|   | Bachelor of Arts(Faculty of Humanities and Law)            |                                      |                                                                                       |     | Q         |
|   |                                                            |                                      |                                                                                       |     | ~         |
|   | Programme Selection (1)     Personal Details (2)           | Academic Details (3) Other Details   | (4) Uploads (5) Preview (6) Confirmation (7)                                          |     | -         |
|   | Brogramme Colostian                                        |                                      |                                                                                       |     | <u>2</u>  |
|   | Frogramme Selection                                        |                                      |                                                                                       |     | 0         |
|   |                                                            |                                      |                                                                                       |     | 0         |
|   | Programme                                                  | Course(s) Selected                   | Status                                                                                |     | -         |
|   | Programme : Bachelor of Arts(Faculty of Humanities and     | Admission Scheme: 1 Major 1<br>Minor | NOT SUBMITTED                                                                         |     | 8         |
|   | Law)<br>College : DBU175: Sankardev College                | Subject I: Assamese                  | NOTE: Application with status Not Submitted would not be considered for<br>admission. |     | +         |
|   | University : DBU: Dibrugarh University                     | Subject II: History                  |                                                                                       |     |           |
|   |                                                            |                                      |                                                                                       |     |           |
|   |                                                            |                                      |                                                                                       |     |           |
|   | Home                                                       |                                      | Next                                                                                  |     |           |
|   |                                                            |                                      |                                                                                       |     |           |
|   |                                                            |                                      |                                                                                       |     | ŝ         |
|   | Q s                                                        | earch 🕠 📙 🕫                          | 📙 🔿 🕨 🦉 💽 🐖 🙇 🔺 🖓 🕅 👳                                                                 | \$) | 47<br>023 |

Step 12: Personal Details ৰ পাছত Academic Details option ত HS. আৰু HSLC exam ৰ subject সমূহৰ নাম আৰু নম্বৰ সমূহ অন্তৰ্ভুক্ত কৰি SAVE NEXT option ত ক্লিক কৰিব লাগিব

**Step 12:** After Clicking Next in **Personal Details** and in next **Academic Details** option you have to include the detail Marks and Subjects Name of both HSLC and HS Examination and then click **SAVE NEXT** 

| 🗖   😳 Sankardeva Mahavi 🗙 🧵 assamadmission.sari 🗙 🖸 730120383 🛛 🗙 🔯 Rediffmail 🛛 🗙 🔀 In                                        | nbox - tarungogoi, 🗴   🙍 Hyundai EXTER   Bo 🗴   🕂 🛛 🗆 🗙 |
|----------------------------------------------------------------------------------------------------|---------------------------------------------------------|
| $\leftarrow$ C $\textcircled{D}$ https://assamadmission.samarth.ac.in/index.php/academic/academic/view?id=ebc0a61201cb6900967  | 74484b1963574e74bf A 🏠 🖆 庙 🖕 🦚 … 🕕                      |
| and Theddonics of this safet decostration                                                                                      | <b>Q</b>                                                |
|                                                                                                    |                                                         |
| Bachelor of Arts(Faculty of Humanities and Law)                                                                                |                                                         |
|                                                                                                    |                                                         |
| Programme Selection (1)     Personal Details (2)     Academic Details (3)     Other Details (4)     Up                         | oloads (5) Preview (6) Confirmation (7)                 |
|                                                                                                    | 0                                                       |
| Qualification Details - X or Equivalent                                                                                        | •                                                       |
|                                                                                                    |                                                         |
|                                                                                                    | é                                                       |
| Class X Year of Passing                                                                                                    | 2021 +                                                  |
| Class X Percentage (If your mark is in CGPA, please convert to equivalent percentage as per your CGPA score and CGPA<br>Scale) | 51.80                                                   |
| Class X Name of the Institution/School                                                                                         | ST XAVIERS SCHOOL HARMUTTY                              |
| Class X Board/University                                                                                                    | CENTRAL BOARD OF SECONDARY EDUCATION(CBSE)              |
| X Subject Combination                                                                                                    | ENGLISH, HINDI, MATHEMATICS, SCIENCE, SCOIAL            |
| Class Y Division                                                                                                    | Second Division                                         |
| 🕂 Q Search 🚯 📑 🗉 🛄 🔿 🕼                                                                                                    | > 🏅 💽 🚾 🔀 -> 🔏 ENG 😤 Φ) 📼 20:09 ❹                       |

Step13: ইয়াৰ পাছত Other Details option ত প্ৰয়োজনীয় তথ্য সমূহ জমা কৰি NEXT option ত ক্লিক কৰিব লাগিব

**Step 13:** And then after previewing your academic details click NEXT And then in OTHER DETAILS option please fill the required information and then click NEXT

| C 🗅 https://ass                                                                                                    | amadmission.samarth.ac.in/index.php/personal/preview/hostel?id=ebc0a61201cb69009674484b1963574e74bf A 🏠                                                                                                    | £= @= ¥                                                                                                    | . 🦚                                 |
|----------------------------------------------------------------------------------------------------|----------------------------------------------------------------------------------------------------|----------------------------------------------------------------------------------------------------|-------------------------------------|
| Programme Selection                                                                                                    | (1) Personal Details (2) Academic Details (3) Other Details (4) Uploads (5) Preview (6)                                                                                                    | Confirmation (7)                                                                                                    |                                     |
|                                                                                                    |                                                                                                    |                                                                                                    |                                     |
| Other Details                                                                                                    |                                                                                                    |                                                                                                    |                                     |
|                                                                                                    |                                                                                                    |                                                                                                    |                                     |
| Do you have any illnes                                                                                                    | s which requires continuous or emergency medical attention?                                                                                                    | No                                                                                                    |                                     |
| Do you belong Urban/                                                                                                    | Rural/Semi-Urban/Metropolitan Area?                                                                                                    | Rural                                                                                                    |                                     |
| Are you Son/Daughter                                                                                                    | of present employee of university/college ?                                                                                                    | No                                                                                                    |                                     |
| Are you a Son/Daught                                                                                                    | er of Ex-Employee of university/collego?                                                                                                    | No                                                                                                    |                                     |
| Do you belong to Fring                                                                                                    | te Village of Assam?                                                                                                    | No                                                                                                    |                                     |
| Do you belong to Mora                                                                                                    | n Community of Assam?                                                                                                    | No                                                                                                    |                                     |
| Do you have Migration                                                                                                    | Certificate?                                                                                                    | No                                                                                                    |                                     |
| Do you have transfer o                                                                                                    | sertificate from your School/Collego?                                                                                                    | No                                                                                                    |                                     |
| 2)                                                                                                    | Candidates builds NCC 1011CL cartificate                                                                                                    | No                                                                                                    |                                     |
| a)                                                                                                    | candidates having web b c certificate                                                                                                    | 140                                                                                                    |                                     |
| <ul> <li>Sankardeva Mahavi X</li> <li>A https://acc</li> </ul>                                                                                                    | essamadmission.sa: x To 730120383 x To Rediffmail x M Inbox - tarungogoi x M Hyundai E                                                                                                    | ∧                                                                                                    | ) D 15-06-                          |
| <ul> <li>Sankardeva Mahavi ×</li> <li>C          <ul> <li>https://ass</li> <li>Do you have Migration</li> </ul> </li> </ul>                                                                                                  | ecretificate?                                                                                                    | ∧ G ENG ⊗ <<br>IN ⊗ <<br>XTER   B○ ×   +<br>C ⊡ ↓<br>No                                                                                                    | )≫ ■ 15-06-<br>- 0<br>, ,           |
| <ul> <li>Sankardeva Mahavi x</li> <li>C          <ul> <li>https://ass</li> <li>Do you have Migration</li> <li>Do you have transfer of</li> </ul> </li> </ul>                                                                 | Image: Constraint of the second second se | ∧ 3 ENG ≪ <<br>IN ≪ 1<br>X1ER   B₀ ×   +<br>X2 10 4<br>N₀                                                                                                    | ))                                  |
| <ul> <li>Sankardeva Mahavi ×</li> <li>C          <ul> <li>https://ass</li> <li>Do you have transfer of<br/>a)</li> </ul> </li> </ul>                                                                                         | Image: Search       Image: Search       Image: Search<                                                                                                    | A G ENG ≪  KTER   B₀ ×   + X <sup>1</sup> = G ↓ N₀ N₀ N₀ N₀                                                                                                    | )) <b>()</b> 15-06-<br>- ()<br>, () |
| <ul> <li>Sankardeva Mahavi ×</li> <li>C          <ul> <li>https://ass</li> <li>Do you have Migration</li> <li>a)</li> <li>b)</li> </ul> </li> </ul>                                                                          | Certificate?      Candidates having NCC 'B' 'C' certificate      Have you attended any special camp under the National Service Scheme                                                                                                    | ∧ C ENG < KTER   Bo ×   + 12 00 40 No No No No No No No No No No No                                                                                                    | )> ■ 15-06-<br>C                    |
| <ul> <li>Sankardeva Mahavi ×</li> <li> <ul> <li>https://ass</li> <li>Do you have transfer of</li> <li>a)</li> <li>b)</li> </ul> </li> </ul>                                                                                  | Candidates having NCC 'B''C' certificate   Candidates having NCC 'B''C' certificate                                                                                                    | A G ENG ≪ C KTER   B0 ×   + ∑ <sup>2</sup> GB ½ N0 N0 N0 N0 N0 N0                                                                                                    | ))<br>- C                           |
| <ul> <li>Sankardeva Mahavi ×</li> <li> <ul> <li></li></ul></li></ul>                                                                                                    | Image: Construction of the state of the state of the | ∧ C ENG < KTER   Bo ×   + K <sup>1</sup> C = C  No No No No No No No No                                                                                                    | ₩ IS-06-                            |
| Sankardeva Mahavi X<br>C A https://ass<br>Do you have transfer of<br>a)<br>b)<br>Language<br>Hindi                                                                                                    |                                                                                                    | ∧ G ENG ≪  KTER   B0 ×   + ↓ ↓ N0 N0 N0 N0 N0 N0                                                                                                    | 2<br>15-06-7<br>, 🔊                 |
| <ul> <li>Sankardeva Mahavi ×</li> <li>Thtps://ass</li> <li>https://ass</li> <li>Do you have Migration</li> <li>Do you have transfer of</li> <li>a)</li> <li>b)</li> <li>Language</li> <li>Hindi</li> <li>English</li> </ul>  | Image: Construction of the second second  | ∧ G ENG < KTER   B0 ×   + K1 ← G ↓ N0 N0 N0 N0 N0 N0 N0                                                                                                    | ₩ IS-06-7                           |
| Sankardeva Mahavi X<br>C  A https://ass<br>Do you have transfer<br>a)<br>b)<br>Language<br>Hindi<br>English<br>ASSAMESE                                                                                                    |                                                                                                    | ∧ G ENG < KTER   Bo ×   + K <sup>1</sup> ← G ½ No No No No No No No                                                                                                    | 2<br>15-06-7<br>, m                 |
| <ul> <li>Sankardeva Mahavi ×</li> <li> <ul> <li>https://ass</li> <li>Do you have transfer of</li> <li>a)</li> <li>b)</li> <li>Language</li> <li>Hindi</li> <li>English</li> <li>ASSAMESE</li> </ul> </li> </ul>              |                                                                                                    | ∧ G ENG < KTER   B0 ×   + C ← G ↓ N0 N0 N0 N0 N0 N0                                                                                                    |                                     |
| <ul> <li>Sankardeva Mahavi x</li> <li>C n https://ass</li> <li>Do you have Migration</li> <li>Do you have transfer of</li> <li>a)</li> <li>b)</li> <li>Language</li> <li>Hindi</li> <li>English</li> <li>ASSAMESE</li> </ul> | Image: Construction of the second second  | ∧ G ENG < KTER   Bo ×   + 12 @ 4 No No No No No No No                                                                                                    | N ■ 2<br>15-06-                     |
| Sankardeva Mahavi X<br>C  A https://ass<br>Do you have transfer of<br>a)<br>b)<br>Language<br>Hindi<br>English<br>ASSAMESE<br>Previous                                                                                       |                                                                                                    | ∧ G ENG < KTER   B0 ×   + C ← G ↓ N0 N0 |                                     |
| Sankardeva Mahavi X<br>C  n https://ass<br>Do you have Migration<br>Do you have transfer of<br>a)<br>b)<br>Language<br>Hindi<br>English<br>ASSAMESE                                                                          | Image: Construction of the second second  | ∧ G ENG < KTER   Bo ×   + K2 @ 10 No No No No No No No No No No No No No No No No No No No No No No No No No No No No No No No No No No No No No No No No No No No No No No No No No No No No No No No No No No No No No No No No No No No No No No No No No No No No No No No No No No No No                                                                                                    |                                     |

Step 14: ইয়াৰ পাছত HSLC আৰু HS ৰ marksheets আদি upload কৰি Preview option ত ক্লিক কৰি শেষত Submit option ত ক্লিক কৰি Application Form খন জমা দিব লাগিব।

**Step 14:** And after this please upload your necessary documents such as Marksheets of HS and HSLC and then click the Option Preview. After this Preview Option you have to finally Submitted your Application by clicking the option SUBMIT

|              | 0 S         | Sankarde  | va Mahavi           | ×                | assam            | admissic           | on.san X          | D 7         | 30120383                |            | ×   [[      | Rediffm    | nail                      | ×         | 附 Inb  | ox - tar   | ungogoi    | ×     | 🖅 Hy           | /undai I | XTER                                                                                                    | Bo 🗙     | +        |            | -          | 0      | ×            |
|--------------|-------------|-----------|---------------------|------------------|------------------|--------------------|-------------------|-------------|-------------------------|------------|-------------|------------|---------------------------|-----------|--------|------------|------------|-------|----------------|----------|----------------------------------------------------------------------------------------------------|----------|----------|------------|------------|--------|--------------|
| $\leftarrow$ | С           | Ô         | https:/             | /assamad         | dmissio          | n.sama             | rth.ac.in         | /index.ph   | hp/u <mark>pload</mark> | d/uplo     | adsv2/fo    | rm?id=el   | bc0a612                   | 1cb690    | 096744 | 84b19      | 63574e     | 74bf3 | A <sup>N</sup> | ☆        | 5                                                                                                    | '⊨ (     | ٦.       | 1 <u>0</u> |            |        | ſĿ           |
| our set      | NT OF ALLOW |           |                     |                  |                  |                    |                   |             |                         |            |             |            |                           |           |        |            |            |       |                |          |                                                                                                    |          |          |            |            | -      | Q            |
| Dasl         | hhoard      | N         | tice                | Instituti        | ons              | Prodr              | amme Tr           | oformatio   | n FA                    | 10         | Contact     | Us         |                           |           |        |            |            |       |                |          |                                                                                                    |          | 23       | 00748      | 82 -       |        |              |
| Juj          | ibourd      |           | Aloc .              | Instituti        | UII              | 110 <sub>6</sub> 1 |                   | normatio    |                         | ν <b>γ</b> | contact     | 03         |                           |           |        |            |            |       |                |          |                                                                                                    |          | 20       |            |            |        |              |
|              |             |           |                     |                  |                  |                    |                   |             |                         |            |             |            |                           |           |        |            |            |       |                |          |                                                                                                    |          |          |            |            |        |              |
|              | Ba          | chelor    | of Arts(F           | aculty of        | f Huma           | nities a           | and Lav           | ()          |                         |            |             |            |                           |           |        |            |            |       |                |          |                                                                                                    |          |          |            |            |        | <u>1</u>     |
|              |             |           |                     |                  |                  |                    |                   |             |                         |            |             |            |                           |           |        |            |            |       |                |          |                                                                                                    |          |          |            |            |        | 0            |
|              |             | Progra    | mme Sele            | ction (1)        | ۰.               | Perso              | onal Detai        | ils (2)     | 🗸 Aca                   | ademic     | : Details ( | 3)         | <ul> <li>Other</li> </ul> | Details ( | (4)    | <b>V</b> U | ploads (   | (5)   | Previe         | w (6)    | C                                                                                                    | onfirmat | tion (7) |            |            |        | 0            |
|              |             |           |                     |                  |                  |                    |                   |             | and the second second   |            |             |            |                           |           |        |            |            |       |                |          |                                                                                                    |          |          |            |            |        | -            |
|              | U           | ploads    |                     |                  |                  |                    |                   |             |                         |            |             |            |                           |           |        |            |            |       |                |          |                                                                                                    |          |          |            |            |        | ¢.           |
|              |             |           |                     |                  |                  |                    |                   |             |                         |            |             |            |                           |           |        |            |            |       |                |          |                                                                                                    |          |          |            |            |        |              |
|              |             |           |                     |                  |                  |                    |                   |             |                         |            |             |            |                           |           |        |            |            |       |                |          |                                                                                                    |          |          |            |            |        | +            |
|              |             | Instr     | uction f            | or Uplo          | ading 1          | Image              | /Photo            | of Doc      | ument, C                | Certif     | ficate, M   | larkshe    | et and                    | Signatu   | ire    |            |            |       |                |          |                                                                                                    |          |          |            |            |        |              |
|              |             | - Digi    | tal Photo a         | and Signat       | ture are i       | required           | l in .jpg o       | r .jpeg ima | age format              |            |             |            |                           |           |        |            |            |       |                |          |                                                                                                    |          |          |            |            |        |              |
|              |             | - File    | size of dig         | ital photo       | must be          | e within '         | 10kb to 5         | 00.00 KB    | l limit.                |            |             |            |                           |           |        |            |            |       |                |          |                                                                                                    |          |          |            |            |        |              |
|              |             | - Doc     | ument/Ce            | rtificate/M      | 1arkshee         | et relate          | d size of (       | digital pho | oto must be             | e within   | n 10kb to5  | 00.00 KB   | limit.                    |           |        |            |            |       |                |          |                                                                                                    |          |          |            |            |        |              |
|              |             |           |                     |                  |                  |                    |                   |             |                         |            |             |            |                           |           |        |            |            |       |                |          |                                                                                                    |          |          |            |            |        | П            |
|              |             |           |                     |                  |                  |                    |                   |             |                         |            |             |            |                           |           |        |            |            |       |                |          |                                                                                                    |          |          |            |            |        | ŵ            |
|              |             |           |                     |                  |                  |                    |                   | _           |                         |            | _           |            |                           |           |        |            |            |       |                |          |                                                                                                    |          |          |            |            | v      | رچ <u>ي</u>  |
|              |             |           |                     |                  |                  |                    | Q                 | Search      |                         | _          | b           | ÷ i        |                           | 0         | 6      |            | ′ <u>C</u> | ) w   |                |          | <b>^</b> {                                                                                                    | EN IN    | ه<br>۱   | c)) (      | <b>1</b> 5 | -06-20 | 023 <b>(</b> |
| 1            | 0 5         | lankorder | a Mahawi            | × H              | assama           | admission          | Nor X             | P1 72       | 0120383                 |            | ×Im         | Rediffmail | 1                         | ×IN       | inbox. | (1) - tar  | numpo- 3   | × I 🚥 | Hyan           | dai DCI  | RIEC                                                                                                    | ×IH      | F        |            | - (        | 3      | ×            |
| -            | C           | 0         | https://            | assamad          | Imission         | samar              | thac.in/          | index, phy  | p/personal              | d/prev     | iew/previ   | ewv27bo    | iven – Dea                | 981443    | 436686 | +62233     | 16.39,36   | 585   | $\wedge^{h}$   | ŵ        | ţ,                                                                                                    | Ð        | ÷        |            | • •        | - 6    | Ь            |
|              | Pr          | review    |                     |                  |                  |                    |                   |             |                         |            |             |            |                           |           |        |            |            |       |                |          |                                                                                                    |          |          |            |            | -      | 9.           |
|              |             |           |                     |                  |                  |                    |                   |             |                         |            |             |            |                           |           |        |            |            |       |                |          |                                                                                                    |          |          |            |            | ۱.,    | -            |
|              |             | -         | -                   |                  |                  |                    |                   |             | Assam St                | tate H     | ligher Ex   | ducation   | n Admis                   | ilon Po   | rtal   |            |            |       |                |          | in the second second se |          | 4        |            |            |        | ax.          |
|              |             | 4         | *                   |                  |                  |                    |                   |             | Re                      | egistr     | ation Nu    | imber:     | 4-                        |           |        |            |            |       |                |          |                                                                                                    | 1        | -        |            |            |        | 0            |
|              |             |           |                     |                  |                  |                    |                   |             |                         |            |             |            |                           |           |        |            |            |       |                |          |                                                                                                    |          |          |            |            |        | -            |
|              |             | Prog      | ramme               | : Bach           | helor            | of Art             | s(Facu            | ity of I    | Humani                  | ities      | and La      | w)         |                           |           |        |            |            |       |                |          |                                                                                                    |          |          |            |            |        | ¢            |
|              |             | Colle     | rge : D8<br>ersity: | 3U175:<br>DBU: 0 | : Sank<br>Dibrug | tarden<br>garh U   | v Colle<br>Iniver | ige<br>sity |                         |            |             |            |                           |           |        |            |            |       |                |          |                                                                                                    |          |          |            |            |        | +            |
|              |             | App       | lication            | Statu            | s : NO           | TSUB               | MITTE             | 0           |                         |            |             |            |                           |           |        |            |            |       |                |          |                                                                                                    |          |          |            |            |        |              |
|              |             | NOTE      | : Applic            | ation w          | vith sta         | atus N             | ot Sub            | mitted      | would no                | ot be      | conside     | red for    | admiss                    | ion.      |        |            |            |       |                |          |                                                                                                    |          |          |            |            |        |              |
|              |             | Admini    | ion Scham           | e: 5 Major<br>di | 5 Hiner          |                    |                   |             |                         |            |             |            |                           |           |        |            |            |       |                |          |                                                                                                    |          |          |            |            |        |              |
|              |             | Subject   | E: Anname           | -                |                  |                    |                   |             |                         |            |             |            |                           |           |        |            |            |       |                |          |                                                                                                    |          |          |            |            |        | c<br>B<br>c  |
|              |             |           |                     |                  | _                |                    | 10                |             |                         | _          | -           |            |                           |           | -      |            | -          | -     | -              |          | - 01                                                                                                    | ENIS     |          |            |            | -      | ~            |

| Inter/assamadmission.samarth.ac.in/index.php/personal/prev                                                                                                    | views2 floken+0ea13614kad3b680622138133355. A* 12 DR 🗐 🍆                                                                                                    | - |
|----------------------------------------------------------------------------------------------------|----------------------------------------------------------------------------------------------------|---|
| Uptood dumicle CentRisto of Asson.                                                                                                    | A second second s                                                                                                    |   |
| Class X (Start your marksheet in a single file and option()                                                                                                    | 1                                                                                                    |   |
| Class XII (Star year markshort in a single file and uplead)                                                                                                    | 100-00-0                                                                                                    |   |
|                                                                                                    |                                                                                                    |   |
|                                                                                                    |                                                                                                    |   |
|                                                                                                    |                                                                                                    |   |
| Form Declaration                                                                                                    |                                                                                                    |   |
| Form Declaration                                                                                                    |                                                                                                    |   |
| Form Declaration "I do hereby declare that all the statement imade in the application are true, complete the server of any particulars or information formed with your in function to be function.                                                                                                    | nist to the best of my knowledge and beter. I are stuly assess that in<br>galaties of it can broad advising in some unitable as a star time.                                                                                                    |   |
| Form Declaration <sup>11</sup> : do havely studies that all the shelteness' studies in the application are true, complete<br>the news of the publication in information formation by one in function is to be<br>shelting the meson particular, my conflicteness in tables to be mean-any region between another<br>shelting.                                                                                                    | net to the baset of my knowledge and belief. Law shap assume that in-<br>matter or 17 one Found schedungs to source webliefs at at any times<br>with understating for scheduler and source source for any time.                                                                                                    |   |
| Form Declaration <sup>15</sup> do howely induce that pli five information induce in the application are true, complete<br>the avert of any permittingers to information further by the in-tractitic be function<br>using the amount privat, my conductors in table is to some any raise better accorder<br>from approximate (to be processing) admitted to beyond privately and table to provide<br>them approximate (to be processing) admitted to beyond privately and table to provide<br>the structure of the second private (the source of the source) and the source of the<br>source of the second private (the source) and the source of the source of the<br>source of the second private (the source) of the source of the source of the<br>source of the source of the source of the source of the source of the<br>source of the source of the source of the source of the source of the<br>source of the source of the source of the source of the source of the<br>source of the source of the source of the source of the source of the<br>source of the source of the source of the source of the source of the<br>source of the source of the source of the source of the source of the<br>source of the source of the source of the source of the source of the<br>source of the source of the source of the source of the source of the<br>source of the source of the source of the source of the source of the<br>source of the source of the source of the source of the source of the<br>source of the source of the source of the source of the source of the source of the source of the source of the<br>source of the source of the source of | end to the best of my knowledge and belief L are they assess that in-<br>patients or if care broad includings to correct excited at at any tensor<br>why understanding for stational activations multiple to a section ''', having<br>of of basis to collect these standard painting to the basis painting to assess<br>them for collect these standard paint.                                                                                                    |   |
| Form Declaration <sup>15</sup> do howely introduce that pil fire obtainment made in the application are low, complete<br>the event of any permittedness to information formation by the in-based bits between<br>shall be even permitted, by conductors in table to be some any rejected to be the<br>down permitted to be providently admitted to be worked by hereby and/or table by proble-<br>antly requires permitted or results. If heling, 2 shall be the owner out the south the south and of all<br>the                                                                                                    | not to the best of my knowledge and belief Lain they means that in-<br>raphies or if can broad including is norme establish and along times<br>why understanding for stational actions results for each sector '1, have<br>don't understanding to stational actions the fluid qualifying means added<br>of of boding sustained by saidline to the fluid qualifying means added<br>class for ordered of here already gold."                                                                                                    |   |
| Form Declaration<br><sup>15</sup> -do havely studies that all the abdomination forms and the application are been complete<br>the average of any particular via following the form of the studies of the being be-<br>bland (be composed prived, by association in a label to be associated privilection according<br>form approximate person by a studies of the best studies of the personal<br>avelth required person bage of marks if being, 2 shall hortwork even be sense and out                                                                                                    | net to the least of why knowledge and benefit Lain study means that in-<br>gations of r an Found including its norm study of all all and the sec-<br>ally understalling the students of subscription exactly to a second study of the second students of the found students of the found students of the found students of the found students of the found students of the found students of the second students of the second studentstudentstudents of the second students of the second students of t |   |
| Form Declaration <sup>14</sup> do havely shoken that all the statement made is the application are true, complete<br>the oper of any particular via information formation by any in hard to be from the formation<br>and the operating the composition of the statement of the second state of the<br>second second second second second second second second second second<br>with requiring to be provident at the statement of the second second second<br>with requiring second second second second second second second second second<br>second second second second second second second second second second second<br>second second second second second second second second second second<br>second second second second second second second second second second second<br>second second second second second second second second second second second<br>second second second second second second second second second second second second<br>second second second second second second second second second second second<br>second second second second second second second second second second second<br>second second secon                    | not to the last of my knowledge and belief 1 aim study answer that is<br>splitte of 1 am Fundal induging in some watch is a start at any time<br>of of backing summerfully suscillary in the fluid quaritying maximum<br>class his reduced of term already pairs.                                                                                                    |   |

Step 15: Application খন SUBMIT কৰাৰ পাছত তলত দিয়াৰ দৰে Print Form option ত ক্লিক কৰি Print কৰিব পৰা যাব।

**Step 15:** After final submission, you will have the option for Printing your Application from the Print Form Option.

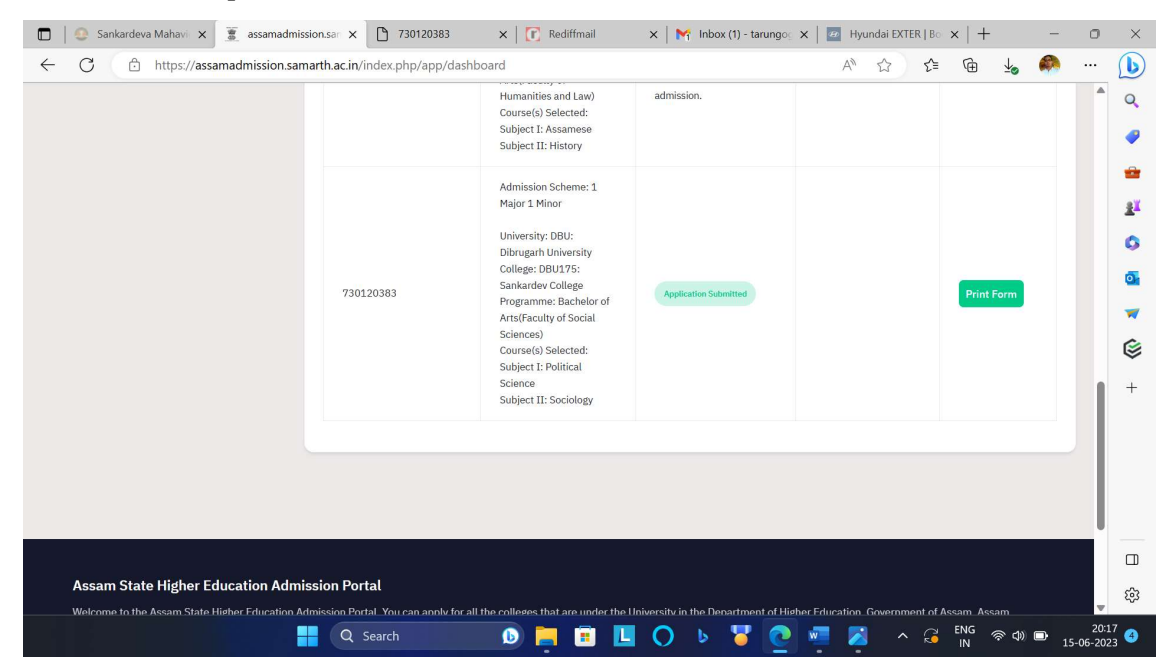

This way you can complete the online application process at Samarth e-Gov Portal.

এনেদৰেই Samarth e-Gov পটেলত নামভৰ্তিৰ প্ৰপত্ৰখন জমা দিব পৰা যাব।

#### আবেদনৰ সময়ত তলত উল্লেখ কৰা নথিপত্ৰ আৰু তথ্য সমূহৰ প্ৰয়োজন হ'ব।

Please Note these Documents (soft copy) and information's are important for completing your

#### online Application Process

- 1. Your one E mail Id
- 2. Your Mobile Number
- 3. Recent Passport photo
- 4. Signature
- 5. Marksheets and Certificate of HS and HSLC Examination
- 6. ID Proof ( AADHAR Card/ PAN Card/ Voter Card or any other such Govt. documents)
- 7. Caste Certificate (OBC/ST/SC)
- 8. Domicile Certificate (PRC/AADHAR/ VOTER CARD)
- 9. Bank Passbook, ABC ID and UNIQUE ID of Director of Higher Education (important after admission process)